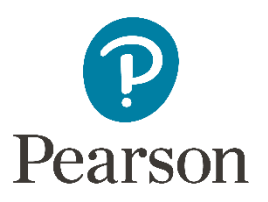

## **TestNav Error Codes**

Below is a list of potential error codes that could be received in TestNav. For a full list, please visit: <u>support.assessment.pearson.com/display/TN/Error+Codes</u>

| Error Code and Message                                                                                                    | Additional Information                                                                                                    |
|----------------------------------------------------------------------------------------------------|----------------------------------------------------------------------------------------------------|
| 1009: Unable to download test content                                                                                                    | The connection with the testing server was<br>interrupted prior to the student finishing<br>the test. The student's responses saved in<br>the designated response file location, but<br>not all test content downloaded from the<br>testing server. TestNav cannot download<br>the entire test. Click <b>Retry</b> to check<br>whether the connection is restored.<br>If the connection is not restored, click <b>Exit</b><br><b>Test</b> . When the student closes TestNav, the<br>student remains in <b>Active</b> testing status.<br>After the connection is restored, you can<br>set the student's testing status to resume,<br>and then the student can log in. TestNav<br>automatically searches for, and submits,<br>the response file. |
| 1014:Unable to download test content.                                                                                                    | TestNav displays this error when it tries to<br>add a custom style sheet to the page and it<br>fails.<br>The student should click <b>Retry</b> .<br>If TestNav continues to display this error,<br>the student should log out and log in<br>again.<br>If the issue persists, check <u>proxy server</u><br><u>settings</u> .                                                                                                    |
| 3005: TestNav has detected that another<br>application attempted to become the<br>active window, which may compromise the<br>security of this test. TestNav has been shut<br>down. You may need assistance from your<br>test monitor to restart the test. | The student test session has been<br>terminated. The test administrator must<br>resume the student's test.                                                                                                    |

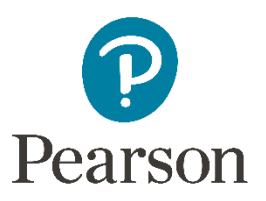

| Error Code and Message                                                                                                    | Additional Information                                                                                               |
|----------------------------------------------------------------------------------------------------|----------------------------------------------------------------------------------------------------|
| 3029: Test window has exited fullscreen mode. Test aborted. Please ask your proctor for assistance.                                                                                                    | The student test session has been<br>terminated. The test administrator must<br>resume the student's test.           |
| 3104: Please use the TestNav app to take this test. This browser does not support secure tests.                                                                                                    | If the issue persists, contact Pearson support.                                                                      |
| 3105: You must use the TestNav app to take this test.                                                                                                    | Download the app<br>at <u>http://download.testnav.com</u>                                                            |
| 3108: The TestNav Chrome app supports secure tests only on a Chromebook in kiosk mode.                                                                                                    | See <u>Set Up TestNav on Chrome OS</u> .                                                                             |
| 3140: Response cannot be saved. The<br>TestNav app needs to be restarted. Please<br>close and relaunch to continue testing.                                                                                                    | Follow instructions in the error message.                                                                            |
| 5044: TestNav has detected the following<br>feature(s) enabled on your device:<br>•Save multiple items on the Cloud<br>Clipboard<br>or<br>•Sync across devices on the Cloud<br>Clipboard<br>TestNav has been shut down. You may<br>need assistance from your test monitor to<br>restart the test. | Disable the clipboard feature, resume the<br>student test in the assessment<br>management system, and sign in again. |

## Pearson Customer Support:

1-888-711-7724

Monday - Friday 6:30 a.m. - 4:30 p.m. (CST)

Note: The term 'proctor' refers to the test administrator.